# Pioneer

商品付属分マップチャージ SD 送付サービス(有償)

# バージョンアップ手順書

POS コードラベル添付

#### <対象機種> 楽ナビ

AVIC-MRZ06/MRZ04/MRZ09II/MRZ07II/MRZ05II

- 楽ナビ Lite
- AVIC-MRZ09/MRZ07/MRZ05
- 楽ナビ(ポータブルタイプ)
- AVIC-MRP099/MRP088/MRP077/MRP066
- AVIC-MRP009/MRP008/MRP007/MRP006
- ※上記対象機種以外のバージョンアップはできません。

#### はじめにお読みください

- ・本製品は1台分のバージョンアップが可能です。2台以上のバージョンアップを行う場合は、必要台 数分ご購入ください。
- 本製品でバージョンアップを行うと、これまでご使用のバージョンへ戻すことはできません。
- ナビゲーションのアフターサービスを行う際に本製品が必要となる場合があります。バージョンアッ プ後は大切に保管してください。

#### カスタマーサポートセンター

受付時間 月曜~金曜 9:30~18:00、 土曜 9:30~12:00、13:00~17:00 (日曜・祝日・弊社休業日は除く)

- カーオーディオ / カーナビゲーション商品のご相談窓口およびカタログのご請求窓口
  - 電話: 🚺 0120-944-111 【一般電話】 044-572-8101 FAX: 044-572-8103
- <ご注意>
- ●「0120」で始まる また、【一般電話】は、携帯電話・PHS・IP電話などからご利用可能ですが、通話料がかかります。 正確なご相談対応のために折り返しお電話をさせていただくことがございますので発信者番号の通知に ご協力いただきますようお願いいたします。
- 修理と部品のご購入に関しましては、弊社ホームページをご覧ください。
  - インターネットホームページ http://pioneer.jp/support/ ※商品についてよくあるお問い合わせ・お客様登録など

記載内容は、予告なく変更させていただくことがありますので予めご了承ください。

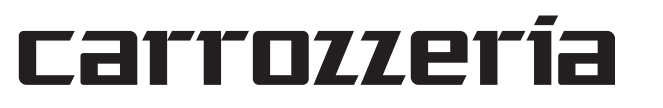

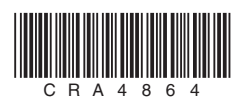

V0I 048

#### ご注意

• 更新用 SD メモリーカードに保存されているファイルなどを削除しないでください。 削除するとバージョンアップが正常に終了できなくなります。

### バージョンアップについてのご注意

- ・更新用 SD メモリーカードのライトプロテクト(書込禁止)スイッチは、LOCK 位置にしな いでください。バージョンアップできません。
- ナビゲーション本体から更新用SDメモリーカードを取り外すときは、必ずお持ちのナビ ゲーション付属の取扱説明書およびスタートブックに記載された「SD カードの出し入れ」、 もしくはナビゲーション&オーディオブックに記載された「SD カードの使い方」に従って 取り外してください。誤った方法で取り外すと、更新用 SD メモリーカードが壊れる可能性 があります。
- ・楽ナビポータブルタイプ (AVIC-MRP099/MRP088/MRP077/MRP066/MRP009/ MRP008/MRP007/MRP006)をご使用の方は、AC アダプターをナビゲーション本体 に、またはシガーライター電源ケーブルをクレイドルに接続して、電源を供給してから行っ てください。

# バージョンアップの所要時間

- 楽ナビ / 楽ナビ Lite (AVIC-MRZ09 II / MRZ09):約50分間 楽ナビ / 楽ナビ Lite (AVIC-MRZ06/MRZ04/MRZ07 II/MRZ05 II/MRZ07/ MRZ05):約45分

## 本ソフトウェアを使用する際は、下記の内容をよくお読みになり同意 のうえ使用してください。

# ソフトウェア使用許諾契約

- 本契約は、パイオニア株式会社(以下弊社といい ます)が、お客様に提供するナビゲーション用、 商品付属分マップチャージ SD 送付サービス(有 償)(以下本ソフトウェアといいます)の使用権の (頃) (以下本ソノトウェアといいます)の使用権の 許諾に関して定めるものです。 お客様は、本ソフトウェアを使用するに先立って、 本契約の内容をよくお読みになり、本契約にご同 意いただいた上で使用してください。お客様が、 本ソフトウェアを使用された場合、本契約に同意 されたものとみなされます。本契約にご同意 だけない場合には、本ソフトウェアをご使用にな ることけでキャナセ
- ることはできません。 第1条 (本ソフトウェア) 本ソフトウェアは、対象機種専用のバージョンアッ
- プソフトウェアです。 第2条(更新パスワード)
- 弊社は、お客様に対し、本ソフトウェア1枚に つき1回に限り更新パスワードを発行し、弊 社が特に認めた場合を除き更新パスワードの 再発行は行いません。
- お客様は、弊社から取得した更新パスワードを 紛失した場合、電話により弊社に申込みを行い、 更新パスワードを確認することができます。
- 第3条(本ソフトウェアのインストール) 33条(本9ントウェアのウインストール)
  1. お客様は、弊社が発行する更新パスワードを使用して1回に限り本ソフトウェアを対象機種 にインストールし、かかる対象機種において 本ソフトウェアを使用することができます。
  2. お客様が、複数の対象機種に本ソフトウェアを インストールすることを希望される場合、こ れと同数の本ソフトウェアをご購入いただく いですなわます
  - 必要があります。
- 第4条(インストールの所要時間)
- 本ソフトウェアのインストールに要する時間は対 象機種によって異なります。 本バージョンアップ手順書の、「バージョンアップ についてのご注意」をご確認ください。
- 第5条(制限事項)
- 1. 対象機種ヘインストールした後の本ソフトウェ アを同一の対象機種に再インストールし、あ るいは他の対象機種にインストールすること
- はできません。 2. お客様は、本ソフトウェアの複製物を作成し、 または配布してはなりません。また、お客様は、本ソフトウェアの改変、本ソフトウェア 二次的著作物の頒布又は作成等をすること はできず、さらに、逆コンパイル、リバースエンジニアリング、逆アセンブルし、その他 人間の覚知可能な形態に変更することもでき ません。
- お客様は、弊社所定の方法によることなく不正 な方法で更新パスワードを取得してはならず、 また、不正な方法で取得した更新パスワード を自ら使用し、あるいは第三者に開示・使用 させる等の行為を一切行わないものとします。

#### 第6条(権利の帰属等)

- 1. 本ソフトウェアに関する著作権その他一切の知 的財産権は、弊社、インクリメント・ピー株 式会社(以下「iPC」といいます)または その他の権利者に帰属します。利用者は、本ソフトウェアが著作権法及びその
- 2. 他知的財産権に関する法律に基づき保護され ている著作物等であることを認識し、その権 利を侵害する一切の行為を行わないものとし ます。

第7条(免責)

- 1. 弊社及び i PC (以下弊社等といいます) は、 本ソフトウェアに関し、正確性、完全性、有 用性、特定目的への合致等について、何らの 保証をするものではありません。
- 2. 弊社等は、理由のいかんを問わず、本ソフトウェ 弊社等は、埋田のいかんを問わず、本ソフトウェ アを利用または利用できなかったことに起因 して利用者及び第三者に生じた特別損害、付 随的損害、間接損害、派生的損害に関し、一 切責任を負わないものとします。 本契約および本ソフトウェアに関連して弊社が お客様に対して負担する損害賠償責任は、現 実にお客様に生じた通常・直接の損害に限る ものとし、弊社に並言では書すた湯生がない
- ものとし、弊社に故意又は重大な過失がない限り、本ソフトウェアについてお客様が実際 に支払った対価の額を上限とします。
- 第8条(解除·損害賠償)
  - (一時時・損害知道) 弊社は、お客様が本契約に違反した場合、何ら の通知・催告をすることなく、本契約を解除 するとともに、これにより生じた損害の賠償 を請求することができるものとします。 前項の場合、お客様は、本ソフトウェアの使 用を直ちに終了するとともに、本ソフトウェアの使 用を直ちに終了するとともに、ホンフトウェアの使
  - アを記録した媒体を弊社に返却するものとし ます。

以上

### バージョンアップの開始

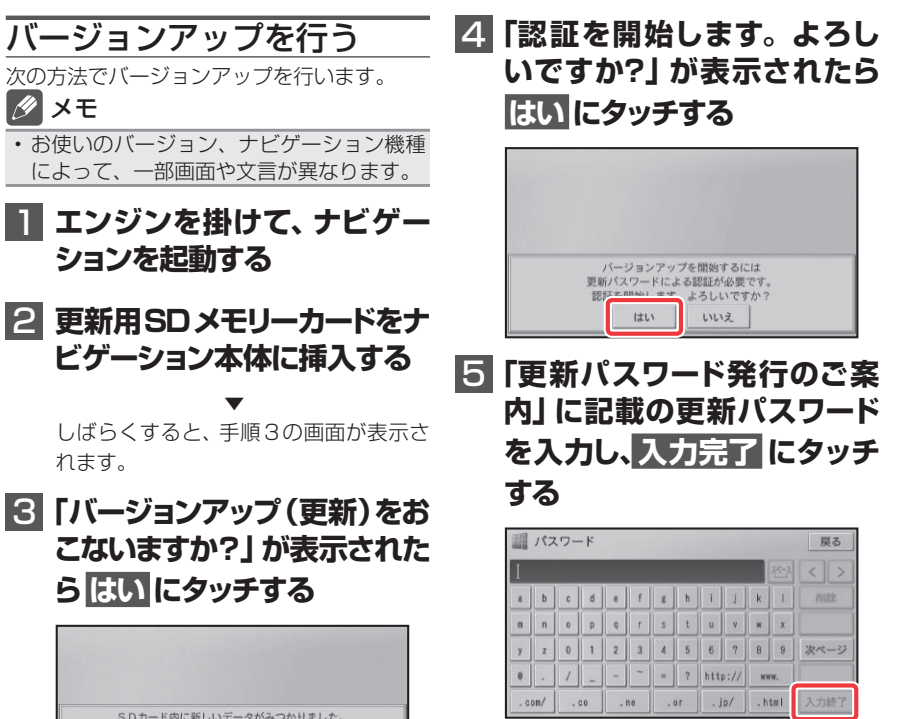

1

楽ナビポータブルタイプ(AVIC-MRP099/MRP088/MRP077/MRP066/ MRP009/MRP008/MRP007/MRP006):約60分間

# バージョンアップ後について

- ・バージョンアップを行うと下記の情報が消去される場合があります。必要に応じて再設定し てください。
  - ・楽ナビ:AVIC-MRZ06/MRZ04/MRZ09I/MRZ07I/MRZ05I 楽ナビ Lite: AVIC-MRZ09/MRZ07/MRZ05
    - 機能設定/スマートループ設定/音量設定/車両設定/検索メニューのラストカーソル 位置/学習ルートデータ
- 楽ナビポータブルタイプ:AVIC-MRP099/MRP088/MRP077/MRP066/ MRP009/MRP008/MRP007/MRP006

機能設定/音量設定/車両設定/スマートループ設定/エアジェスチャー設定

・バージョンアップ後にオービス機能をお使いいただくためには、新しい地図データに対応し た「オービスデータ」が別途必要となります。詳しくは、弊社ホームページまたはカタログ をご覧ください。

| SI<br>データのバ- | ⊃カード内に新しいう<br>−ジョンアップをおこ | 「一夕がみつかりました<br>こなうには 分くらいか | た。<br>いかります |
|--------------|--------------------------|----------------------------|-------------|
| (バージョ        | ョンアップ中はシステ               | ムが使用できなくなり                 | )ます。)       |
|              | //->1->.⇒→               | ちおこないますか?                  |             |
|              | はい                       | いいえ                        |             |

楽ナビポータブルタイプの場合は下の画 面が表示されます。

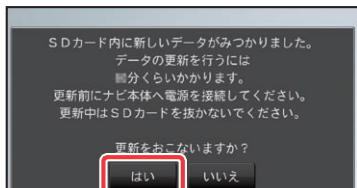

#### ご注意

・バージョンアップの途中でエンジンを切っ た場合でも、次回エンジンを始動した際、 途中からバージョンアップを再開します。 また、バージョンアップ中は、本機の全て の機能が使用できません。

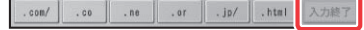

楽ナビポータブルタイプの場合は下の画 面が表示されます。

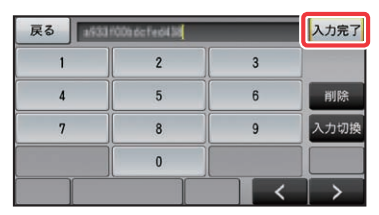

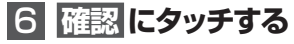

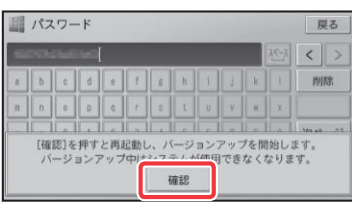

再起動後にバージョンアップ(データの 更新)を開始します。

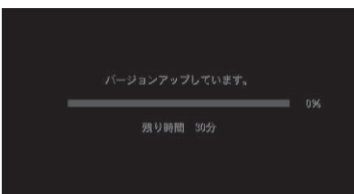

## 7 「バージョンアップ (データの 更新)が完了しました」が表示 されたら、確認にタッチする

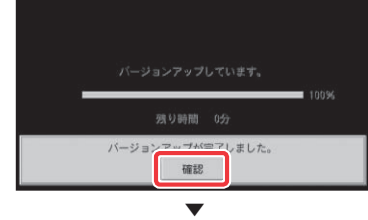

再起動します。

#### ご注意

・再起動後、プログラム更新画面がしばらく 表示され、完了するともう一度再起動を行 います。地図画面が表示されるまで電源を OFF にしないでください。

バージョンアップが完了します。

# 8 更新用SDメモリーカードを取 4 使用データバージョンを確認 り出す

 $\mathbf{v}$ 

地図画面が表示されたら、正しい手順で 更新用SDメモリーカードを抜いてくだ さい。

#### ご注意

・ナビゲーション本体から更新用 SD メモ リーカードを取り外すときは、必ずお持ち のナビゲーションに付属の取扱説明書およ びスタートブックに記載された「SD カー ドの出し入れ」、もしくはナビゲーション &オーディオブックに記載された「SD カー ドの使い方」に従って取り外してください。

## バージョンを確認する

次の方法で、バージョンアップ後の地図デー タバージョンを確認することができます。

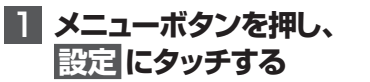

2 情報にタッチする

#### 3 データバージョン表示 にタッ チする 画面上の「使用データ」記載箇所に、地図 バージョンが表示されます。 1 情報 戻る

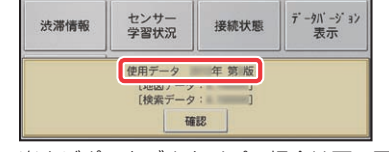

楽ナビポータブルタイプの場合は下の画 面が表示されます。

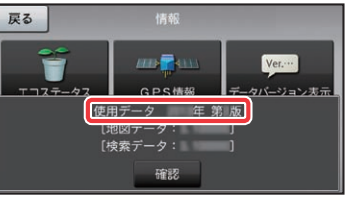

# する

使用データバージョンが、別紙の「地図 バージョン通知書」に記載されたものと 同じであることを確認してください。

4

# 地上デジタル TV チューナーソフトの更新 AVIC-MRP099/MRP009/MRP008 あるいは AD-CR001/CR003 をご使用の方のみ対象

#### ご注意

- AVIC-MRP099/MRP009/MRP008 あるいは AD-CR001/CR003 をご使用の場合は、 カーナビゲーション本体のバージョン確認の後、続けて地上デジタル TV(12 セグ)チュー ナーの更新を行ってください。ただし、以下の手順 5. で「地上デジタル TV チューナー更新」 ボタンが表示されていない場合、更新の必要はありません。 ・ 載換キット AD-CR001/CR003 をご使用の場合は、ご使用の楽ナビポータブルをクレイド
- ルに装着し下記手順に従ってクレイドル内部の地上デジタル TV チューナーの更新を行って ください。

### 更新を行う

次の方法で、地上デジタル TV チューナーソ フトの更新を行います。

# 1 準備

- ・カーナビ本体とクレイドルは接続状態 としてください。
- ・クレイドルの電源は接続状態としてく ださい。

#### 2 メニューボタンを押し、設定 ご注意 にタッチする

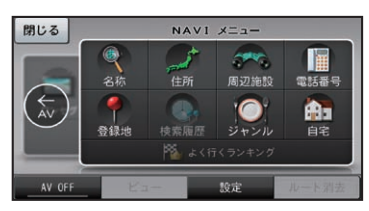

# 3 設定にタッチする

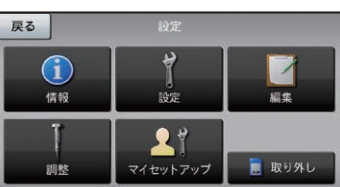

# 4 その他設定 にタッチする

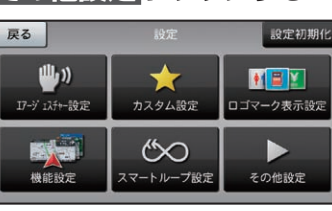

# 5 **地上**デジタルTVチューナー 更新にタッチする

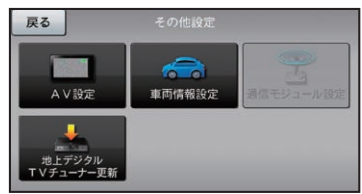

#### ・「地上デジタル TV チューナー更新」 ボタン が表示されていない場合は、更新の必要は ありません。 続けて操作する必要はありません。

・更新が必要な場合、DTV ソース画面で以 下のメッセージが表示されます。 当該メッセージが表示された場合も、本手

順で更新してください。

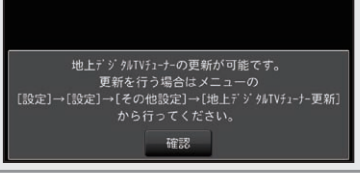

# 6 はい にタッチする

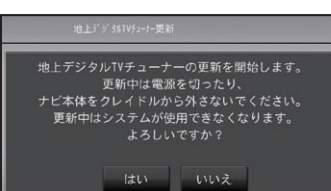

・ 再起動が終わるまで、 電源を切ったり、 ナビ本体をクレイドルから外さないでくだ さい。 更新中はナビは使用できません。

# 7 更新開始

ご注意

更新が開始されると次の画面が表示され ます。 100%になるまでお待ちください。

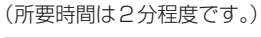

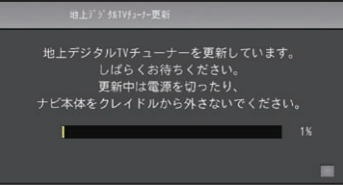

#### ご注意

・ナビ本体とクレイドルの接続状態が悪いと 通信エラーとなりますので本体を動かさな

# 9 更新の完了

地図画面が表示されれば更新が完了とな ります。

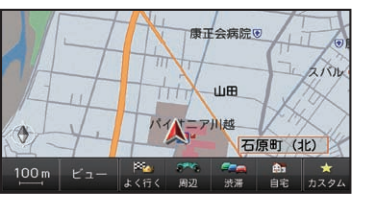

更新状況を確認する

次の方法で、地上デジタル TV チューナーソ フトの更新状況を確認することができます。

# 1 メニューボタンを押し、設定 にタッチする

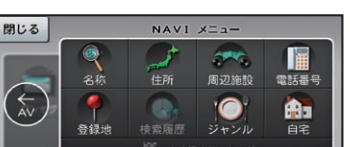

# 4 **地上デジタルTVチューナー**

その他設定画面で 地上デジタルTV チューナー更新ボタンが表示されていな 下記画面の表示であれば更新は完了して

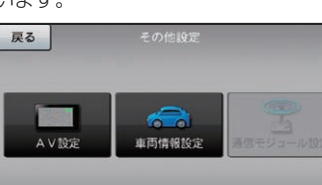

# NTTドコモの携帯電話で通 信接続されるお客様へ

- NTT ドコモが提供する無料インターネット 接続サービス「mopera ネットサーフィン」 は、2012年3月31日をもって終了しま した。
- ・2012年4月1日以降にプロバイダ設定画 面の「NTT docomo (FOMA パケット)」 を選択して通信接続する場合は、NTT ドコ モが提供する有料インターネットサービス プロバイダ「mopera U」のご契約が必要 です。詳しくは、ドコモインフォメーション センターへお問い合せください。

# 保証規定

5

- バージョンアップを実施したことにより、お 買上げいただいたナビゲーション本体の保 証期間が変更、または延長されるものでは ありません。あらかじめご了承ください。
- 弊社は、本製品に収録された地図データ等 が完全・正確であること、および本製品が お客様の特定目的へ合致することを保証す るものではありません。
- 本製品の使用にあたり、お客様又はその他

更新 ボタンの非表示を確認

いことを確認してください。

います。

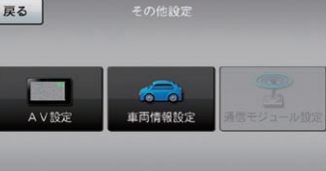

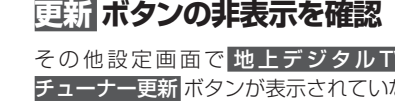

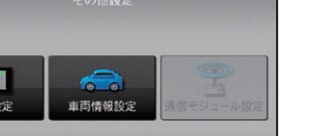

いでください。

# **8** 地上デジタルTVチューナー の再起動

更新が完了すると地上デジタルTVチュ -ナーの再起動を行います。

地上デジタルTVチューナーの再起動中です。 再起動が終わるまで電源を切ったり、 ナビ本体をクレイドルから外さないでください。

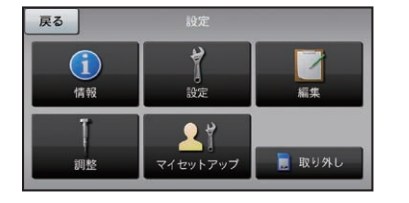

3 その他設定 にタッチする

2 設定にタッチする

ご注意

・再起動が終わるまで、電源を切ったり、ナ ビ本体をクレイドルから外さないでくだ さい。

6

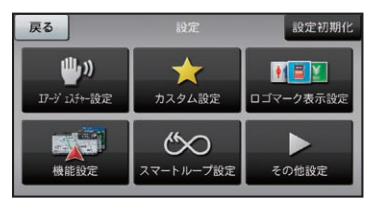

の方にいかなる損害が発生したとしても、 弊社は補償するものではありません。

#### 商標

• SDHC ロゴは、SD-3C,LLC の商標です。

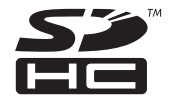

・mopera、moperaU、FOMAはNTTドコモ の登録商標です。

#### パイオニア株式会社

**T212-0031** 神奈川県川崎市幸区新小倉1番1号 © パイオニア株式会社 2014 <KAMZ14G> <CRA4864-B>